## Einrichtung WLAN für iOS und Android

- 1) Öffnen Sie für IOS Geräte den "Appstore" und für Android Geräte den "Google Playstore"
- 2) Laden Sie die App "geteduroam" runter und installieren Sie diese

| 13:09 ₪<br>←                               |                           |                            | 10 4 9                 | \$⊧.il 86%∎<br>Q <b>:</b> |
|--------------------------------------------|---------------------------|----------------------------|------------------------|---------------------------|
| Deil                                       | ge<br>sur                 | teduro                     | Dam<br>Itive<br>Öffnen |                           |
| Neue F<br>Zuletzt ak                       | Funktion                  | en •<br>1.11.2020          | by the                 | ÷                         |
| getedure<br>reconfig<br>App be<br>Deine Me | oam App a<br>u<br>ewerten | re now pro                 | perly repla            | ced on                    |
| ☆                                          | ☆                         | $\overleftrightarrow$      |                        | ☆                         |
| Rezensi<br>Kontak                          | on schreik<br>(tdaten (   | <sup>sen</sup><br>des Entw | icklers                | ~                         |
| Für Be                                     | taprogra                  | amm ann                    | nelden                 |                           |
| Probiere<br>aus, be                        | Neue Fun<br>II sie verd   | ne On                      | <                      |                           |

3) Öffnen Sie die App "geteduroam" und wählen Sie unter Organisation "Alice Salomon Hochschule Berlin" aus und bestätigen Sie die Eingabe mit "weiter"

| 11:02 🛚 📽 🔍 ចុ 🗉 91%           | 11:0 | 3 🖻   |       |       |       |        |       | i      | 0 X *  | ŝ     | 91%          | 11:03 면 B K 국내 91% 🕯          |
|--------------------------------|------|-------|-------|-------|-------|--------|-------|--------|--------|-------|--------------|-------------------------------|
| ഘന്നി                          | •    | - 4   | lice  | Salo  | mon   | Hoc    | hsch  | ule    | Berli  | n     | ×            | ((رریب                        |
| eduroam                        | Alio | e Sa  | alom  | on H  | lochs | schu   | le Be | erlin  |        |       |              | eduroam                       |
|                                | Bai  | ihau  | ıs-Un | ivers | sität | Weir   | nar u | ind l  | Hoch   | ischi | ul           |                               |
| 2 Contraction                  | Ber  | liner | Hoc   | hscl  | nule  | für T  | echr  | nik (I | BHT)   |       |              |                               |
| eduroam Konfiguration          | Dua  | ale H | lochs | schu  | le Ba | den    | -Wür  | tten   | nberg  | g Hei | id           | eduroam Konfiguration         |
| Organisation                   | Dua  | ale H | lochs | schu  | le Ba | den    | -Wür  | tten   | nberg  | g Kar | rls          | Organisation                  |
| Q Wählen Sie Ihre Organisation | Dua  | ale H | loch  | schu  | le Ba | den    | -Wür  | tten   | nberg  | g Lör | ra           | Q Alice Salomon Hochschule Be |
|                                | Du   | ale H | lochs | schu  | le Ba | den    | -Wür  | tten   | nberg  | g Ma  | in           |                               |
|                                | Dua  | ale H | lochs | schu  | le Ba | den    | -Wür  | tten   | nberg  | g Rav | ve           |                               |
|                                | 0    | )     | Q     |       | \$    | 3      | C     | ł      | Ę      | 5     |              |                               |
|                                | 1    | 2     | 3     | 4     | 5     | 5      | 6     | 7      | 8      | 9     | 0            |                               |
| Weiter                         | q    | w     | е     | r     | t     | z      | u     | i      | 0      | р     | ü            | Weiter                        |
|                                | a    | s     | d     | f     | g     | h      | j     | k      | 1      | ö     | ä            |                               |
|                                | Ŷ    |       | у     | x     | с     | v      | b     | n      | m      |       | $\bigotimes$ |                               |
|                                | !#'  |       | ,     |       | C     | )eutsc | :h    |        | ŀ      |       | Q            |                               |
| III O <                        |      |       | Ш     |       |       | 0      |       |        | $\sim$ |       | :Ш:          | III O <                       |

4) Geben Sie Ihren Benutzernamen (Matrikelnummer@ash-berlin.eu) und ihr Passwort ein.
Bitte beachten Sie, dass die Matrikelnummer ggf. mit führenden Nullen auf 8 Stellen aufgefüllt wird.

| eduroam             |                                                |  |  |  |  |
|---------------------|------------------------------------------------|--|--|--|--|
| 6                   | ASH<br>errin<br>University of Applied Sciences |  |  |  |  |
|                     |                                                |  |  |  |  |
| Benutzername        |                                                |  |  |  |  |
| 00012345@           | )ash-berlin.eu                                 |  |  |  |  |
| Passwort            |                                                |  |  |  |  |
|                     |                                                |  |  |  |  |
| *Anmerkung: keine \ | Verbindung? Bitte Passwort prüfen              |  |  |  |  |
|                     |                                                |  |  |  |  |
|                     |                                                |  |  |  |  |
| MITT                | NETZWERK VERBINDEN                             |  |  |  |  |
| auchen Sie Hilf     | fe? <u>Klicken Sie hier für Unterstützu</u>    |  |  |  |  |
|                     |                                                |  |  |  |  |
|                     |                                                |  |  |  |  |

5) Wenn der Benutzername und das Passwort richtig eingegeben wurden, ist die Verbindung hergestellt.

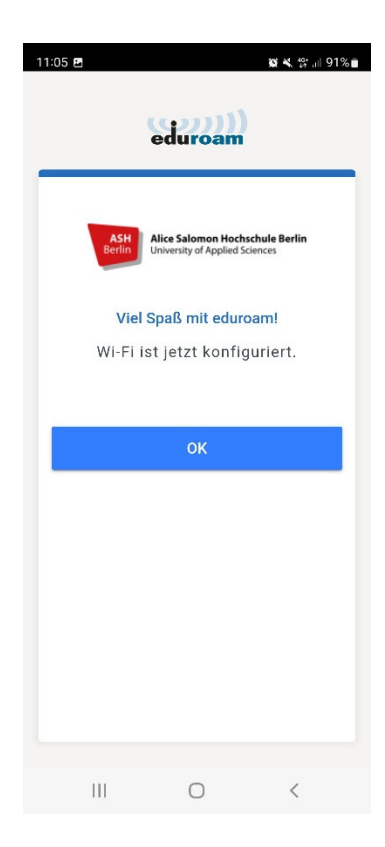